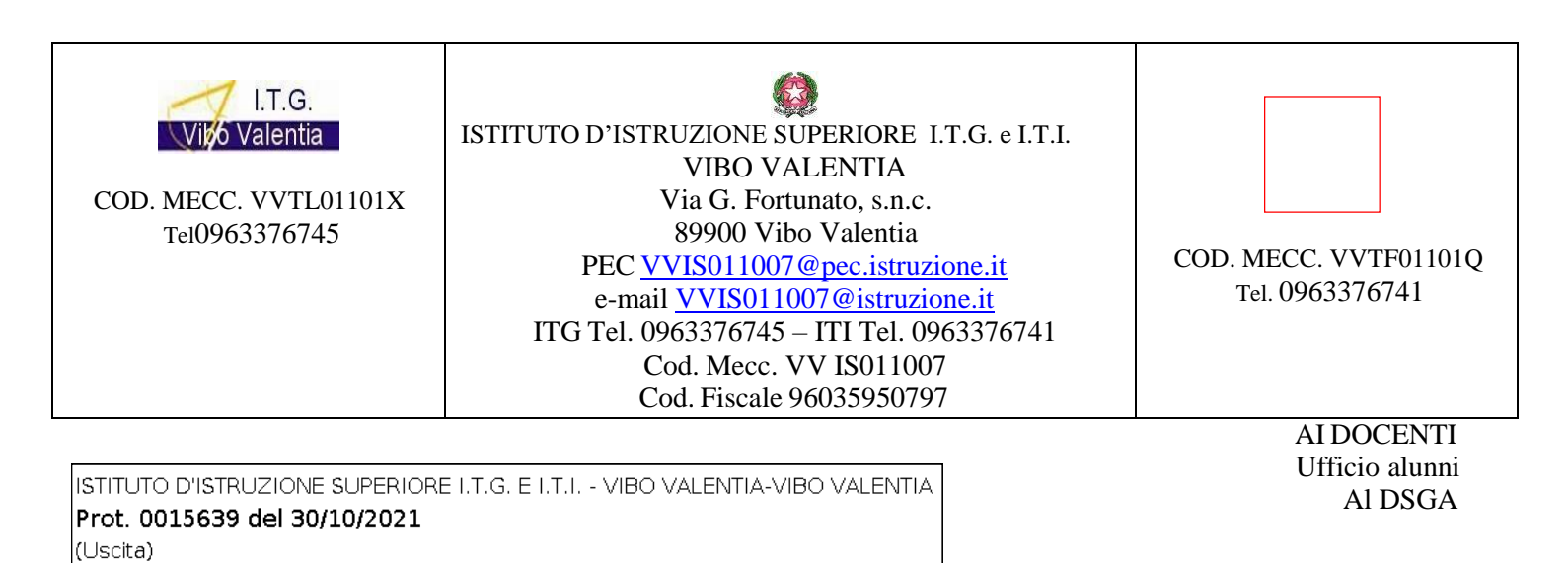

## AVVISO N.15

## Oggetto: PIANIFICAZIONE COLLOQUI CON LE FAMIGLIE - ARGO SCUOLANEXT ( o Didup)

Si forniscono di seguito indicazioni per la creazione su ARGO SCUOLANEXT del calendario della disponibilità dei docenti ai colloqui con le famiglie e per la gestione dei medesimi in videoconferenza . I docenti sono invitati ad inserire i dati entro **giovedì 4 novembre 2021**.

Il primo passaggio da effettuare è da Argo Didup: in Stumenti- Opzioni famiglia, in Opzioni docente apporre il flag su "Voglio ricevere una mail ad ogni nuova prenotazione....."

| OPZIONI DOCENTE                                                                                                    |   |
|----------------------------------------------------------------------------------------------------|---|
| Voti Giornalieri Visibili alle Famiglie (Attenzione: è possibile che il dirigente abbia scelto di sovrascrivere questa opzione e di rendere i voti<br>giornalieri sempre visibili alle famiglie) | V |
| Commento Voti Giornalieri Visibile alle Famiglie                                                                                                    |   |
| Note Registro del Professore Visibili alle Famiglie                                                                                                    | V |
| Voglio ricevere una mail ad ogni nuova prenotazione ricevimento e ad ogni annullamento prenotazione ricevimento                                                                                  | V |

Ogni docente acceda, poi, da Argo Scuolanext, nel menù Comunicazioni alla voce Ricevimento Docenti

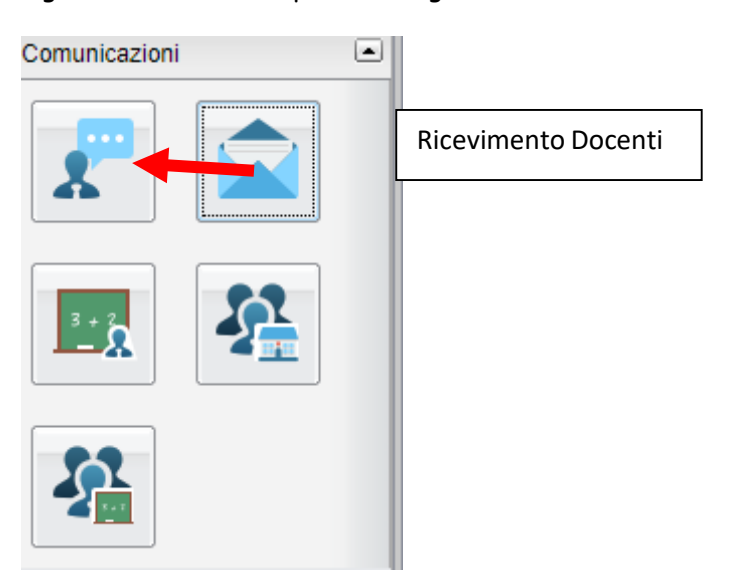

| Disponibilita Docenti |   |  |  |
|-----------------------|---|--|--|
| снійді                | 0 |  |  |

Si apre la seguente schermata dopo aver cliccato su

| I.I.I. VIDO VALENTIA              |                             |        |
|-----------------------------------|-----------------------------|--------|
| isponibilità Docente              |                             |        |
| Tipo di Ricevimento:              | O Una Tantum 🖲 Periodico    |        |
| Giorno della settimana:           | Lun Mar Mer Gio Ven Sab     |        |
| Periodo dal:                      | 5/11/2021 I 30/01/202       |        |
| Dalle ore (HH:MM):                | Alle ore (HH:MM):           |        |
| Genera una disponibilità con max  | 3 colloqui prenotabili      |        |
| Genera più disponibilità di       | 15 minuti ciascuna          |        |
| Prenotazione consentita dalle ore | 08:00 da 5 a 1 giorni prima |        |
| Luogo di ricevimento:             | colloquio su piattaforma    |        |
| Annotazioni:                      |                             |        |
| E-Mail Docente:                   | xxxxxx@xxxxx                |        |
| Mostra E-mail alla famiglia:      |                             |        |
| Attivo:                           | ● Si ○ No                   |        |
|                                   | Annulla                     | onferm |

Scegliere le opzioni indicate nell'immagine :

- 1) PERIODICO per impostare i colloqui fino al 30 gennaio 2022 ( è possibile, se necessario un colloquio una tantum, utilizzare anche l'altra opzione)
- 2) Indicare il giorno di ricevimento
- 3) 3 colloqui prenotabili
- 4) 15 minuti ciascuna
- 5) Prenotazione consentita dalle 8....
- 6) Luogo di ricevimento : colloquio su piattaforma
- 7) Email: indicare se non presente di default
- 8) Flag su mostra email

Cliccando su CONFERMA apparirà l'elenco della disponibilità dei colloqui. Occorre che ogni docente verifichi che il colloquio non sia stato programmato in giornate festive ed eventualmente **cancellare**, selezionando la riga ed utilizzando il seguente pulsante in alto a sx

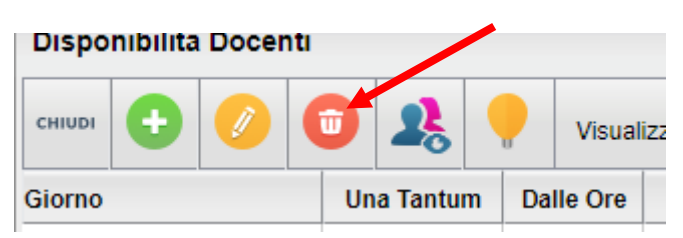

Quando il genitore avrà prenotato dalla sua utenza di ARGO SCUOLANEXT, sarà visibile nella schermata il numero delle prenotazioni nell'apposita colonna

|                       |            |           |                | •                |             |                  |              |                   |             |
|-----------------------|------------|-----------|----------------|------------------|-------------|------------------|--------------|-------------------|-------------|
| сниин 🔂 🕗 (           | D 28 (     | Visual    | izza a partire | dal              | T           |                  |              |                   |             |
| Giorno                | Una Tantum | Dalle Ore | Alle Ore       | Prenotazioni dal | al          | Max Prenotazioni | Prenotazioni | Prenot. Annullate | Annotazione |
| 25/11/202 (Mercoledi) | No         | 09:00     | 09:15          | 19/11/202 08:00  | 24/11/2020  | 1                | 0            | 0                 |             |
| 25/11/20° (Mercoledi) | No         | 09:15     | 09:30          | 19/11/202 08:00  | 24/11/2027  | 1                | 0            | 0                 |             |
| 25/11/207 (Mercoledi) | No         | 09:30     | 09:45          | 19/11/202-08:00  | 24/11/20(.) | 1                | 0            | 0                 |             |
| 25/11/202 (Mercoledi) | No         | 09:45     | 10:00          | 19/11/202 08:00  | 24/11/202   | 1                | 0 📕          | 0                 |             |
| 26/11/202 (Giovedi)   | Si         | 09:00     | 10:00          | 25/11/202.08:00  | 25/11/2020  | 5                | 1            | 0                 |             |

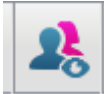

Il docente cliccando sull'icona in alto potrà visionare la richiesta , il nome dell'alunno, il nome del genitore, email, numero di telefono, data e ora della prenotazione. Per confermare la prenotazione bisogna utilizzare il pulsante INVIA E-MAIL.

|                   | a setter |               |                 |
|-------------------|----------|---------------|-----------------|
| Alunno            | Genitore | Telefono Emai | Data - Ora Pren |
| BIENNIO COMUNE IS | JT13))   | 3             |                 |
|                   |          |               |                 |
|                   |          |               |                 |
|                   |          |               |                 |
|                   |          |               |                 |
|                   |          |               |                 |
|                   |          |               |                 |
|                   |          |               |                 |
|                   |          |               |                 |
|                   |          |               |                 |

Nella mail ( in *Messaggio*) verrà indicato dal docente il link della riunione per la produzione del quale si consiglia di utilizzare Calendar Google o semplicemente Meet

| Levenatan                                                              | Indirizzo C. Mail                                    | Destinatari esclusi dall'invio |
|------------------------------------------------------------------------|------------------------------------------------------|--------------------------------|
| mario rossi                                                            | 'jgnal.com                                           |                                |
| Maxima: maria.verdi@xxxxxxx<br>Oppeter: invo inx cologue<br>Messaggio: | jemail presa dai dati dell'utente su portalearga.it) |                                |
|                                                                        |                                                      |                                |

Il genitore riceverà l'email con il link del colloquio. In data odierna vene fornita una mini guida allefamiglie

per la prenotazione dei colloqui.

Vi ringrazio per la collaborazione

## IL DIRIGENTE SCOLASTICO Maria Gramendola

Il presente documento è firmato digitalmente ai sensi e per gli effetti del c.d. Codice dell'Amministrazione Digitale e norme ad esso connesse